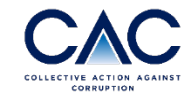

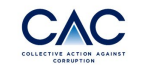

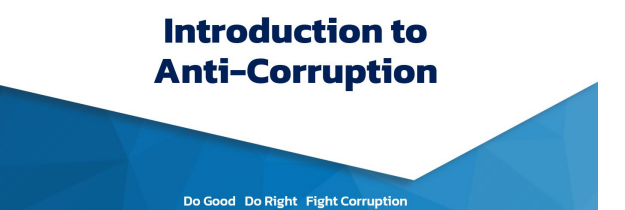

# ขั้นตอนการลงทะเบียน CAC E-Learning

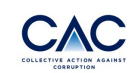

#### CAC's 17 Checklists แบบประเมินตนเอง 17 ข้อ

#### ตั้งแต่วันที่ 4 พฤศจิกายน 2567 เป็นต้นไป

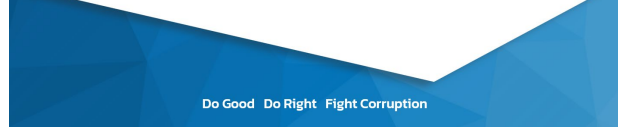

### ขั้นตอนที่ 1: www.thai-cac.com

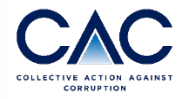

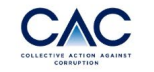

HOME WHO WE ARE ▼ WHY CAC? CAC CHANGE AGENT JOIN US ▼ TRAINING ▼ EVENTS RESOURCE NEWS CONTAC

#### ตั้งแต่วันที่ **1 กรกฎาคม 2567** เป็นต้นไป CAC มีค่าธรรมเนียมการประกาศเจตนารมณ์ และ ค่าธรรมเนียมในการขอยื่นรับรองใหม่

| ประเภทบริษัท                                                                        | ค่าธรรมเนียมแรกเข้า | ค่าธรรมเนียมในการขอยื่นรับรอง<br>/ ต่ออายุการรับรอง |
|-------------------------------------------------------------------------------------|---------------------|-----------------------------------------------------|
| บริษัทจดทะเบียนในตลาดหลักทรัพย์ (SET/MAI) หรือบริษัทที่มีรายได้มากกว่า 1,000 ล้านบา | n 5,000             | 25,000                                              |
| บริษัทขนาดใหญ่ (L) มีรายได้ตั้งแต่ 500 – 1,000 ล้านบาท                              | 3,000               | 15,000                                              |
| บริษัทขนาดกลางและขนาดเล็ก (SMEs) มีรายได้ต่ำกว่า 500 ล้านบาท                        | 2,000               | 8,000                                               |

- 1. www.thai-cac.com
- 2. Click SIGN IN

TH TH

# ขั้นตอนที่ 2: Sign up

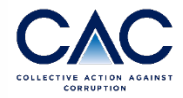

|                               | HOME | WHO WE ARE 🔻 | WHY CAC?                                     | JOIN US ▼ | TRAINING V       | EVENTS | RESOURCE | CONTACT | SIGN IN |       |         |
|-------------------------------|------|--------------|----------------------------------------------|-----------|------------------|--------|----------|---------|---------|-------|---------|
| Sign In<br>E-learning Sign In |      | Enter y      | JCOM<br>Your sign i<br>®<br>Don't har<br>Los | n details | ack!<br>s below: |        |          |         |         | Click | Sign up |

# ขั้นตอนที่ 3: Register for E-learning

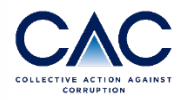

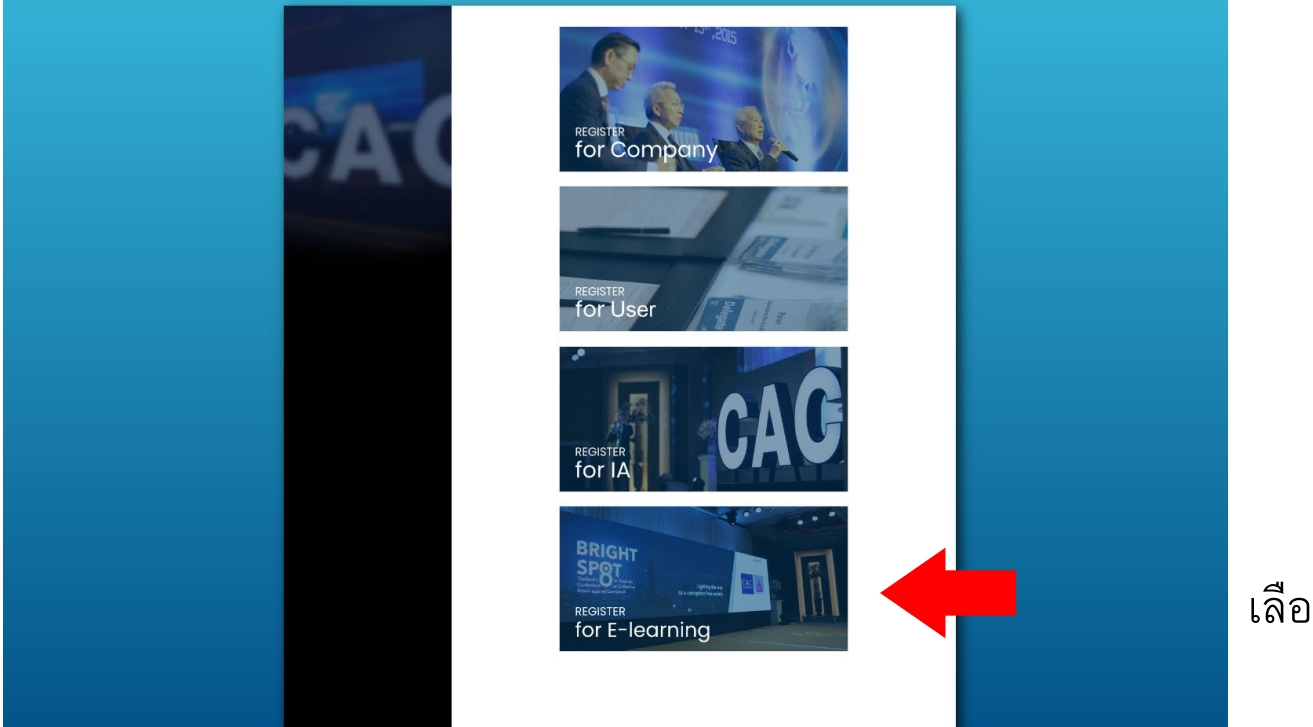

#### เลือก Register for E-learning

### ขั้นตอนที่ 4: E-learning Sign up

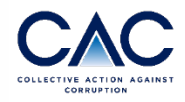

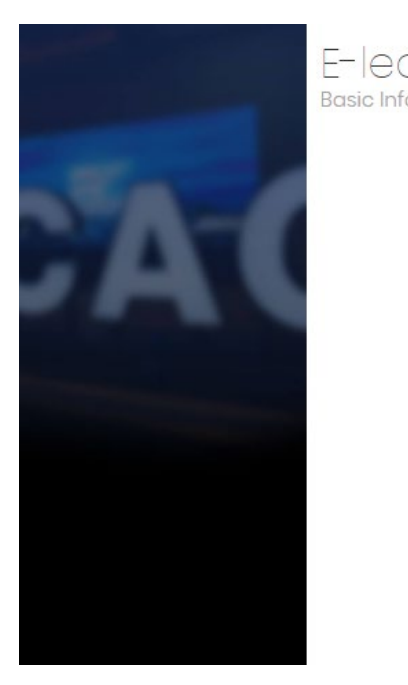

| Company*         |  |
|------------------|--|
| E-learning Code* |  |
| Name*            |  |
| Surname*         |  |
| Department*      |  |
| Position*        |  |
| Phone Number*    |  |
| Email*           |  |
|                  |  |

SIGN UP

1. เลือกบริษัทของผู้ลงทะเบียน

- กรอก E-learning Code 10 หลัก ที่ได้รับจากผู้ประสานงานบริษัท CACXXXXXX
- กรอกข้อมูลส่วนบุคคล และ
  รหัสผ่าน
- 4. Click "SIGN UP"
- ท่านจะได้รับอีเมลยืนยันการ ลงทะเบียน

### ขั้นตอนที่ 5: www.thai-cac.com

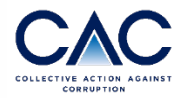

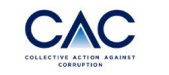

HOME WHO WE ARE ▼ WHY CAC? CAC CHANGE AGENT JOIN US ▼ TRAINING ▼ EVENTS RESOURCE NEWS CONTACT

#### ์ ตั้งแต่วันที่ **1 กรกฎาคม 2567** เป็นต้นไป

CAC มีค่าธรรมเนียมการประกาศเจตนารมณ์ และ ค่าธรรมเนียมในการขอยื่นรับรองใหม่

| ประเภทบริษัท                                                                         | ค่าธรรมเนียมแรกเข้า | ค่าธรรมเนียมในการขอยื่นรับรอง<br>/ ต่ออายุการรับรอง |  |  |
|--------------------------------------------------------------------------------------|---------------------|-----------------------------------------------------|--|--|
| บริษัทจดทะเบียนในตลาดหลักทรัพย์ (SET/MAI) หรือบริษัทที่มีรายได้มากกว่า 1,000 ล้านบาท | 5,000               | 25,000                                              |  |  |
| บริษัทขนาดใหญ่ (L) มีรายได้ตั้งแต่ 500 – 1,000 ล้านบาท                               | 3,000               | 15,000                                              |  |  |
| บริษัทขนาดกลางและขนาดเล็ก (SMEs) มีรายได้ต่ำกว่า 500 ล้านบาท                         | 2,000               | 8,000                                               |  |  |

- 1. เข้า <u>www.thai-cac.com</u>
- 2. Click SIGN IN

TH TH

# ขั้นตอนที่ 6: E-learning Sign In

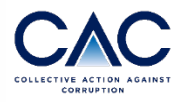

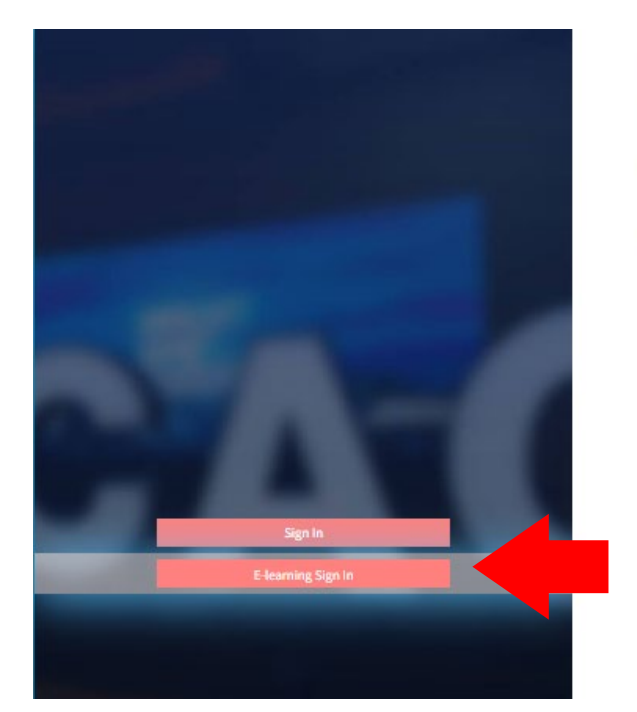

#### E-learning Sign In

12

Enter your sign-in details below:

| Email      |                  |    |  |
|------------|------------------|----|--|
| Password   |                  |    |  |
|            | SIGNIN           |    |  |
| Don't have | an account? Sign | up |  |
| Lost       | your password?   |    |  |

### Click E-learning Sign In กรอกอีเมลที่ลงทะเบียน และ รหัสผ่าน

3. Click SIGN IN

# ขั้นตอนที่ 7: CAC E-learning

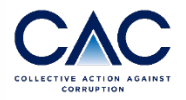

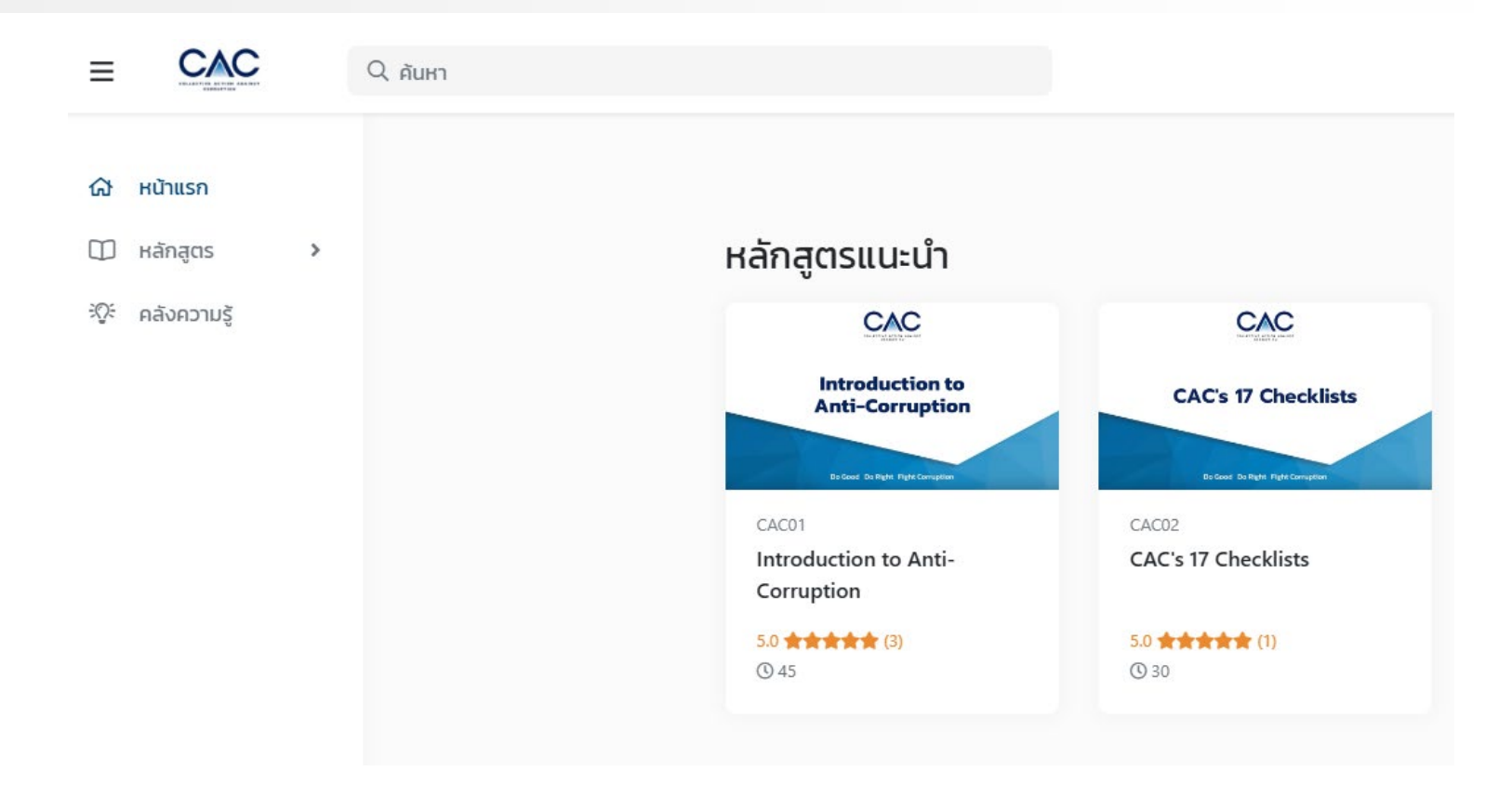

### หลักสูตร CAC E-learning

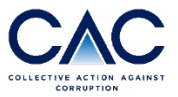

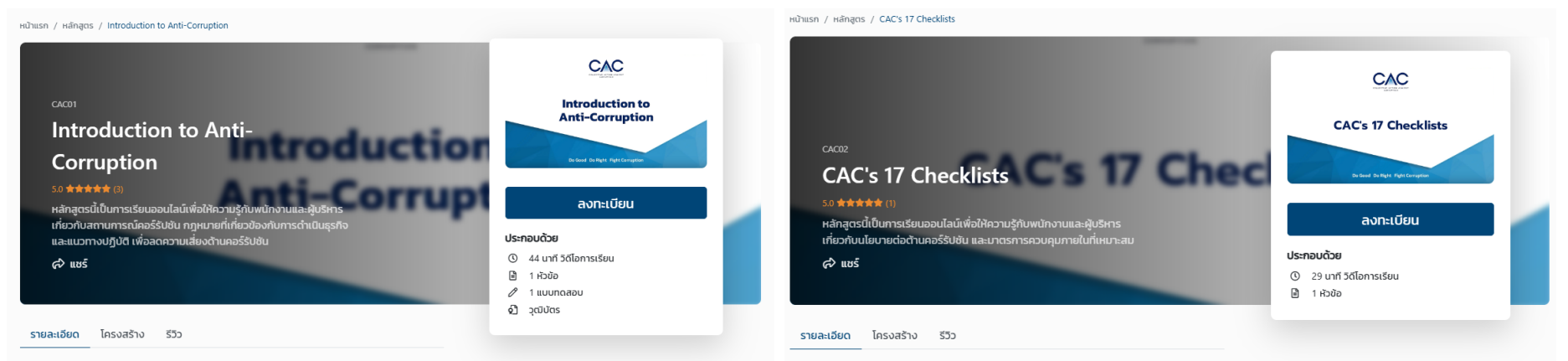

หลักสูตรนี้ เป็น การเรียนออนไลน์เพื่อให้ความรู้กับพนักงานและผู้บริหาร เกี่ยวกับสถานการณ์ คอร์รัปชัน กฎหมายที่เกี่ยวข้องกับการดำเนินธุรกิจ และแนวทางปฏิบัติ เพื่อลดความเสี่ยงด้าน คอร์รัปชัน

โดยหลักสูตรนี้ เราจะพูดถึง

- คำจำกัดความของคำว่าคอร์รัปชัน
- สถานการณ์คอร์รัปชันในประเทศไทย
- สาเหตุหลักของการคอร์รัปชัน
- กฎหมายที่มีผลต่อการทำธุรกิจ
- บทบาทของภาคเอกชนในการป้องกันและปราบปรามคอร์รัปชัน
- มาตรการควบคุมภายในที่เหมาะสม
- แนะนำแนวร่วมต่อต้านคอร์รัปชันของภาคเอกชนไทย

เมื่อผู้เรียน เรียนจบหลักสูตรและผ่านการทำแบบทดสอบความเข้าใจ จะได้รับประกาศนิยบัตร ซึ่ง สามารถ download เพื่อใช้เป็นหลักฐานต่อองค์กรของท่าน หลักสูตรนี้ เป็นการเรียนออนไลน์เพื่อให้ความรู้กับพนักงานและผู้บริหาร เกี่ยวกับนโยบายต่อต้าน คอร์รีบัช้น และมาตรการควบคุมภายในที่เหมาะสม เพื่อให้องค์กรของกำนสามารถพัฒนานโยบายและ แนวปฏิบัติที่จะช่วยลดความเสี่ยงด้านคอร์รับชัน และทำให้การดำเนินธุรกิจขององค์กรเป็นไปได้อย่าง โปรงใสและสั่งชิ้น

โดยหลักสูตรนี้ จะถูกแบ่งออกตามหัวข้อของแบบประเมินตนเอง 17 ข้อ ดังนี้

การประเป็นความเสี่ยง
 ระบบการควบคูมิภาษใน
 มเนียาขและข้อปฏิบัติ
 การสื่อสาร
 การบริหารบุคลากร
 ธ. ระบบร้องเรียนการกระทำผิด
 การถบกวน ตรวจสอบ และปรับปรุง

เมื่อผู้เรียน เรียนจบหลักสูตรนี้ จะสามารถประเป็นความเสี่ยงด้านคอร์รับชันขององค์กรได้อย่างครบ ถ้วน และสามารถพัฒนาระบบการควบคุมภายใน นโยบาย และป้อปฏิบัติที่ครอบคลุมความเสี่ยงต่างๆ รวมไปถึงแนวทางการสื่อสารทั้งภายในองค์กรและภายนอกองค์กรให้คู่ค้าและผู้มีส่วนได้ส่วนเสียอื่นๆ ได้รับกราบ

### FAQs

Q: ใครสามารถลงทะเบียนเข้าเรียน CAC E-learning ได้บ้าง

A: บุคลากรของบริษัทที่เป็นสมาชิกแนวร่วมต่อต้านคอร์รัปชันของภาคเอกชนไทย ที่มีสถานะประกาศเจตนารมณ์ หรือ ผ่านการรับรอง

- Q: E-learning Code ที่ต้องกรอกตอนลงทะเบียนคืออะไร จะหาได้จากที่ไหน
- A: E-leaning Code คือ รหัส 10 หลัก ซึ่งเป็นรหัสเฉพาะของแต่ละบริษัท ผู้ประสานงานของบริษัทสามารถหารหัสนี้ได้ จากหน้า Company Profile \*\*\*ทาง CAC ขอความร่วมมือทุกท่านโปรดเก็บรักษารหัสนี้เป็นความลับของบริษัท\*\*\*
- Q: หาชื่อบริษัทไม่พบตอนลงทะเบียน E-learning
- A: ตรวจสอบการสะกดชื่อ และ สถานะปัจจุบันของบริษัท หากบริษัทมีสถานะประกาศเจตนารมณ์ หรือ ผ่านการรับรอง กรุณาติดต่อ cac@thai-iod.com

Q: บริษัทสามารถตรวจสอบรายชื่อบุคลากรของบริษัทที่ลงทะเบียน เข้าเรียน และผลการทดสอบ ได้ทางใด
 A: ในปัจจุบัน ผู้ประสานงานบริษัทสามารถตรวจสอบรายชื่อบุคลากรที่ลงทะเบียนได้จากเมนู E-learning User
 <u>และ</u>สามารถขอข้อมูลการเข้าเรียนและผลการทดสอบได้ทางอีเมล cac@thai-iod.com
 ในปี 2568 ผู้ประสานงานของบริษัทจะสามารถ download ข้อมูลทั้งหมดได้จากเมนู E-learning User ของบริษัท

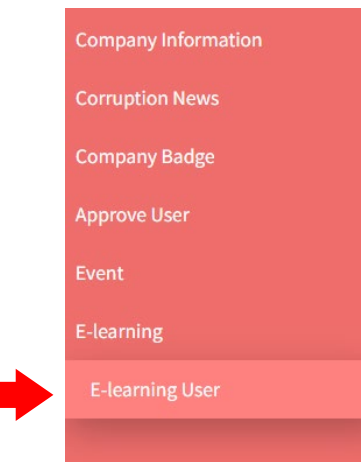

สอบถามข้อมูลเพิ่มเติมได้ที่ อีเมล cac@thai-iod.com

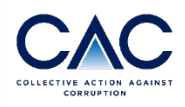